# Guida di Riferimento Rapido

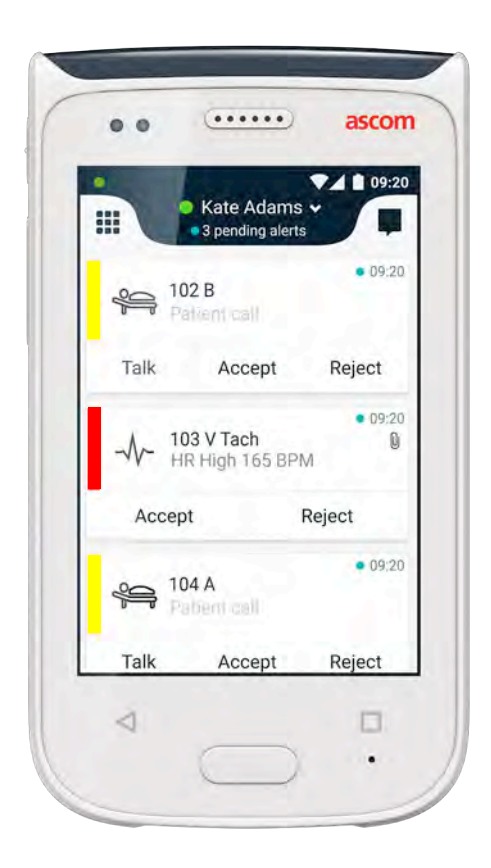

# Ascom Myco 2

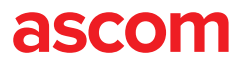

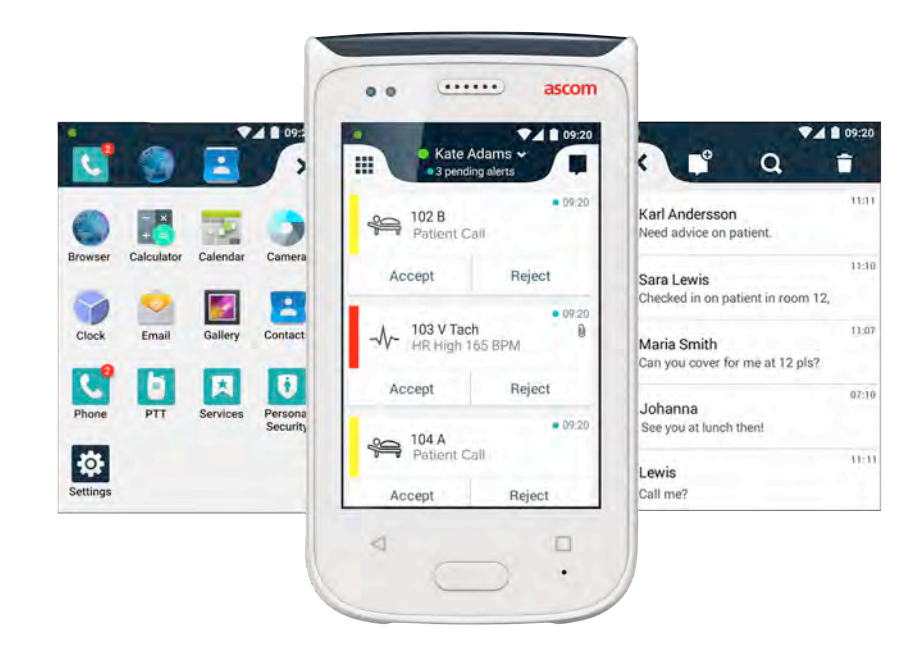

#### Introduzione

Questa Guida di Riferimento Rapido (QRG) fornisce una breve descrizione delle funzioni e caratteristiche più comuni del ricevitore (handset) Ascom Myco 2.

Le immagini inserite in questa guida sono state prese da un ricevitore con interfaccia utente in inglese. Alcune funzioni descritte in questa guida possono differire da quelle del proprio dispositivo in base alla configurazione del sistema, perciò anche le immagini delle schermate possono essere diverse da quelle del vostro dispositivo.

Le informazioni fornite in questo documento sono soggette a modifiche in qualsiasi momento senza obbligo di preavviso.

Per informazioni più dettagliate sull'Ascom Myco 2, consultare il manuale per l'uso (solo in inglese):

https://www.ascom.com/MycoUserDoc

#### Indice

| Panoramica                           |    |
|--------------------------------------|----|
| Dispositivo                          | 1  |
| Pulsanti                             | 2  |
| Visualizzazioni                      |    |
| Display frontale                     | 3  |
| Passaggio da una schermata all'altra | 4  |
| Display superiore                    | 4  |
| Area notifiche                       | 5  |
| Area di scelta rapida                | 6  |
| Login                                |    |
| Login nel dispositivo                | 7  |
| Logout dal dispositivo               | 8  |
| Avvisi                               |    |
| Panoramica avvisi                    | 9  |
| Colori degli avvisi                  | 9  |
| Icone di avviso                      | 10 |
| Avvisi in arrivo                     | 11 |
| Risposte agli avvisi                 | 12 |
| Avvisi di crisi                      | 12 |
| Avvertimenti                         |    |
| Avvertimenti                         | 13 |
| Avvertimento batteria scarica        | 14 |
| Comunicazione                        |    |
| Chiamata                             | 15 |
| Messaggeria                          | 15 |
| Caricamento                          |    |
| Caricare batteria                    | 16 |
| Caricare il dispositivo              | 17 |

# Dispositivo

Panoramica

# 1. Pulsante di accensione (on / off)

- 2. Volume (aumento / diminuzione)
- **3.** Pulsante multifunzione / allarme
- 4. Display superiore
- Ascom posizionamento a infrarossi
- 6. Lampeggiante a luci LED
- 7. Display frontale
- 8. Pulsante "Indietro"
- 9. Pulsante "Home"

- 10. Microfono
- 11. Pulsante "Panoramica"
- 12. Inserto colorato sostituibile per la clip
- **13.** Videocamera / Lettore codici a barre
- 14. Clip
- **15.** Gruppo batterie
- 16. Blocco del coperchio batteria

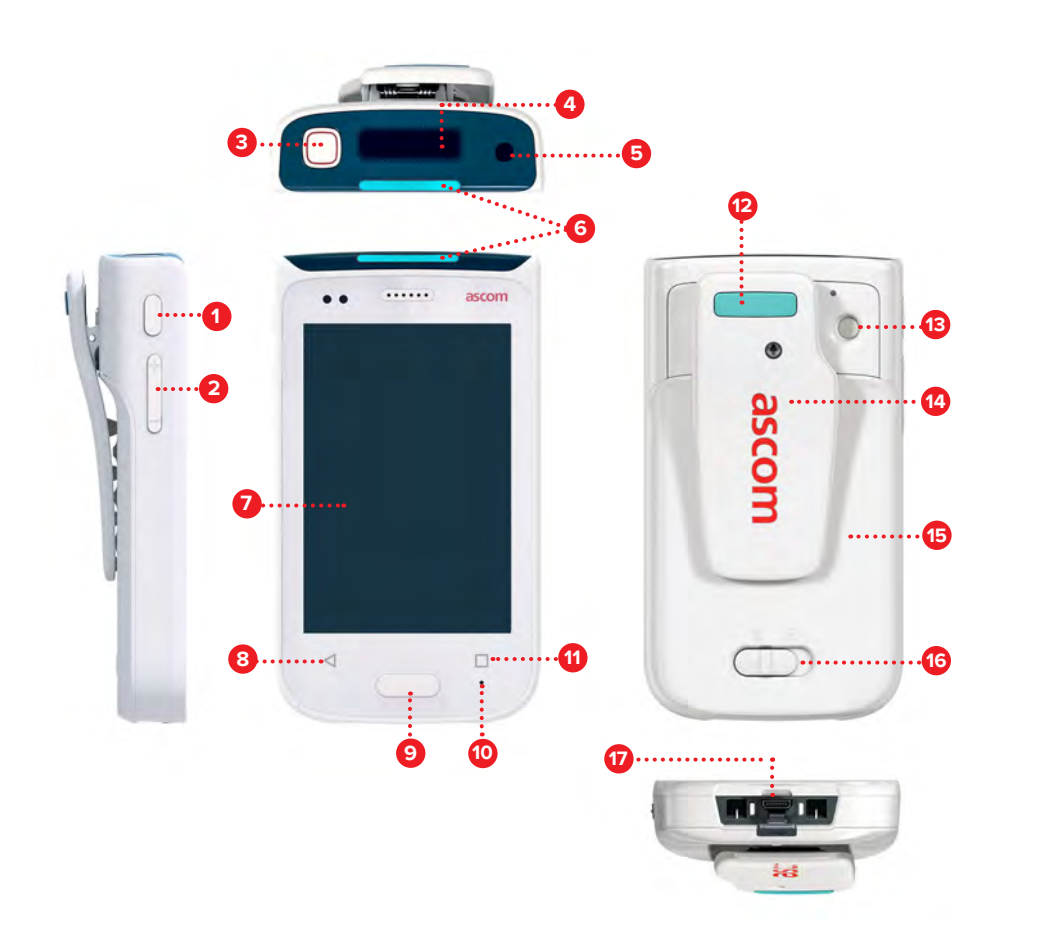

# Pulsanti

Il dispositivo è dotato di sei pulsanti: Pulsante di accensione, Volume, Pulsante multifunzione / allarme, Pulsante "Indietro", Pulsante "Home", Pulsante "Panoramica".

#### **8** Pulsante multifunzione / allarme

 In base alla configurazione specifica, questo pulsante può essere usato per scopi diversi. Ad esempio, si può inviare un allarme personale o effettuare una telefonata in modalità vivavoce.

#### Pulsante di accensione (on / off)

- Tenere premuto per accendere / spegnere il dispositivo.
- Premere per attivare la schermata dalla modalità sleep.
- Premere per bloccare il dispositivo e attivare la modalità sleep.

#### 2 Volum (aumento / diminuzione)

- Premere in alto per aumentare o in basso per diminuire il volume del dispositivo e del vivavoce.
- Tenere premuto per attivare la modalità silenziosa.

#### 8 Pulsante "Indietro"

• Premere per tornare alla schermata precedente.

#### 9 Pulsante "Home"

- Premere per attivare la schermata dalla modalità sleep.
- In modalità sbloccata, premere qualsiasi punto per raggiungere la schermata Avvisi.

#### OPUIsante "Panoramica"

• Premere per visualizzare un elenco di tutte le app attive.

2

#### ascom

# **Display frontale**

Visualizzazioni

Il display frontale è quello principale del dispositivo, dove si possono utilizzare le app installate, gestire gli avvisi e comunicare con i colleghi.

L'interfaccia è suddivisa in tre schermate diverse:

La schermata Avvisi **0** è quella principale del dispositivo. Tutti gli avvisi e il loro stato attuale vengono visualizzati qui.

La schermata App 🕕 mostra tutte le app installate nel dispositivo.

Nella schermata Chat 🕕 si possono leggere e inviare messaggi ai colleghi.

| John ~<br>4 pending alerts                     | -       |
|------------------------------------------------|---------|
| 102A<br>Physics or Retrings.<br>00 2014R10-237 | • 08:99 |
| Accept Re                                      | ject    |
| Gallery Contacts                               | • 08.03 |
| Accept Re                                      | ject    |
| Services Personal<br>Security 201<br>Nutre cel | • (81)  |
| Accept Re                                      | ject    |

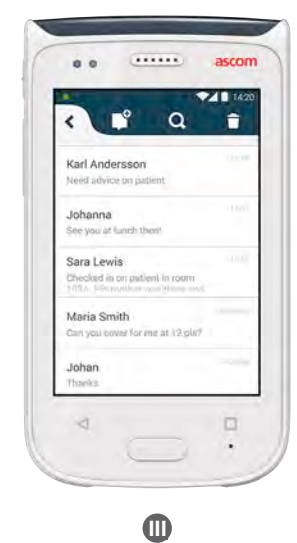

Passaggio da una schermata

La schermata Avvisi  $\, {f U} \,$  è quella centrale del dispositivo.

Per aprire la schermata delle App **1**, scorrere con il dito verso destra nella schermata Avvisi o toccare l'icona della **Griglia** nell'angolo in alto a sinistra.

Per ottenere la schermata Conversazione  $\blacksquare$ , scorrere con il dito verso sinistra o toccare l'icona **Conversazioni** nell'angolo in alto a destra.

Per tornare alla schermata Avvisi, trascinare il dito nella direzione opposta alla schermata corrente o premere il pulsante "Home".

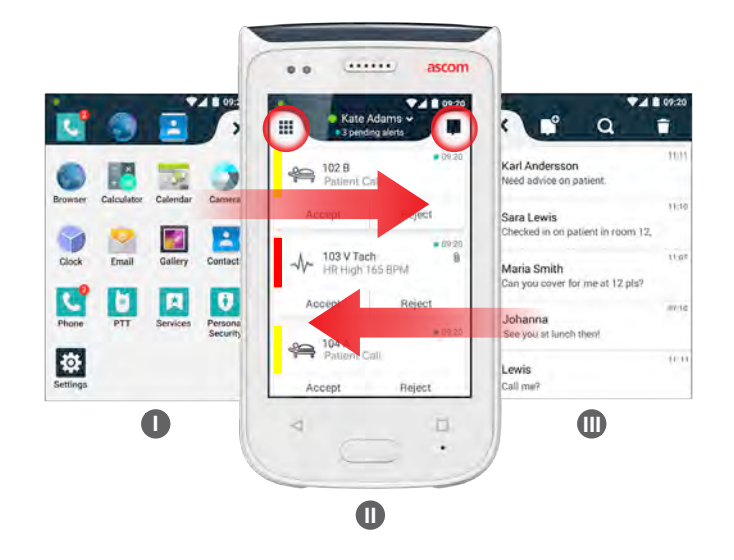

# **Display superiore**

ascom

Se si porta il dispositivo in tasca o se viene fissato agli indumenti con la clip, utilizzare il display superiore per dare un'occhiata agli avvisi in arrivo, ai messaggi e alle telefonate.

In caso di numerosi avvisi non gestiti, il display superiore fornisce una visualizzazione rapida degli avvisi in arrivo ordinati per priorità. Quando tutti gli avvisi sono stati visualizzati una volta, viene visualizzato nuovamente quello più datato e con la priorità più elevata.

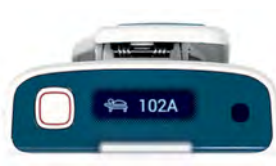

Avvisi ai quali non si è provveduto

 $\ensuremath{\mathbb{C}}$  2020 Ascom. All rights reserved. TD93265 / October 2020 / Ver. C

6

# Area notifiche

Visualizzazioni

L'area Notifiche mostra un elenco con tutte le notifiche, quali avvisi, messaggi chat e avvertimenti. Le notifiche sono visualizzate sia nell'area notifiche sia nella schermata di blocco.

Per aprire l'area Notifiche, scorrere verso il basso con il dito partendo dall'alto del display frontale. L'area Notifiche può essere aperta da qualsiasi schermata.

Per nascondere l'area Notifiche, scorrere con il dito verso l'alto, toccare fuori dall'area oppure premere il pulsante "Indietro" (A o "Home" (B).

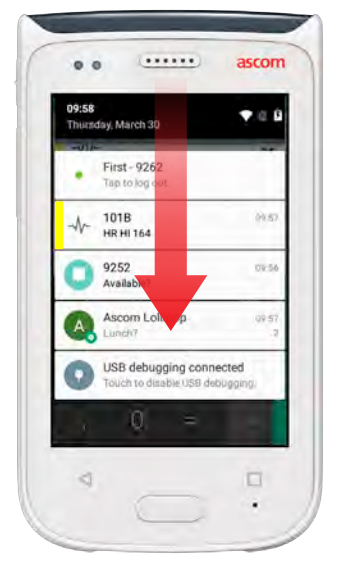

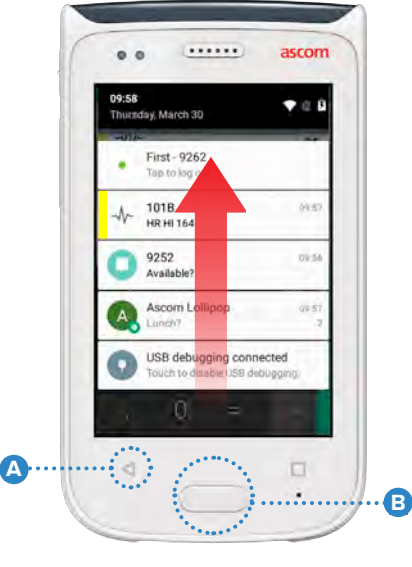

# Area di scelta rapida

L'area di Scelta Rapida può essere configurata in modo da contenere fino a quattro scelte rapide, così come per accedere rapidamente alle app e alle funzioni.

Per aprire l'area di Scelta Rapida, scorrere verso l'alto con il dito partendo dal fondo del display frontale. L'area di Scelta Rapida può essere aperta da qualsiasi schermata.

Per nascondere l'area di Scelta Rapida, scorrere con il dito verso il basso, toccare fuori dall'area oppure premere il pulsante "Indietro" (A) o "Home" (B).

 Le scelte rapide presenti nell'area di Scelta Rapida dipendono dalla
 NOTA: configurazione di sistema. Se non si trova l'area di Scelta Rapida o se si desiderano modificare le scelte rapide, contattare l'amministratore di sistema.

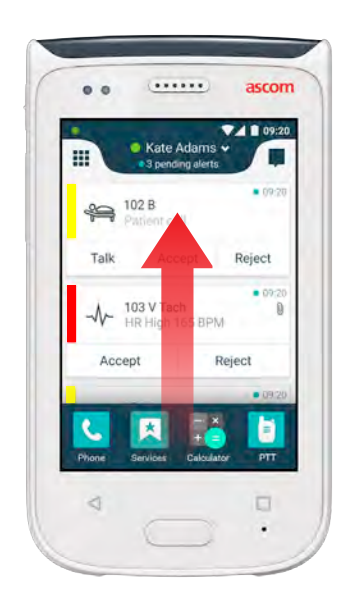

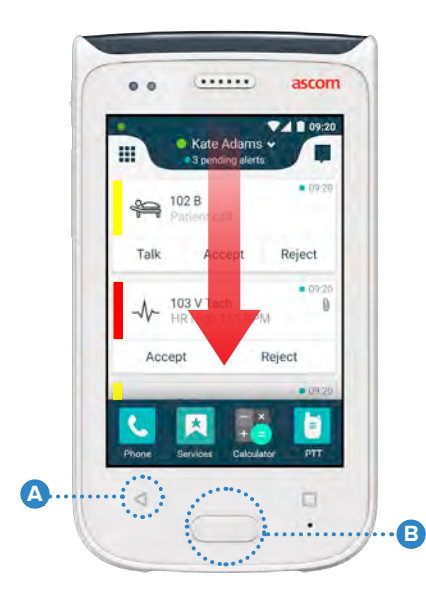

## Login nel dispositivo

Login

In base alla configurazione di sistema, potrebbe essere necessario effettuare il login per accedere a funzioni specifiche, quali la messaggistica e la gestione degli avvisi.

- In una schermata di blocco, scorrere verso l'alto con il dito partendo dal fondo della schermata o toccare due volte il Log in per la notifica. Inserire il PIN o la password in base al caso specifico.
  - Logged out 7385
    Double tap to log in
- NOTA: Nella modalità sbloccata, premere il pulsante "Home" (A) per passare alla schermata Avvisi.

.....

- 2 Nella schermata Avvisi appena aperta, toccare Log in.
- Inserire il nome utente e la password nelle relative caselle, quindi toccare Log in.

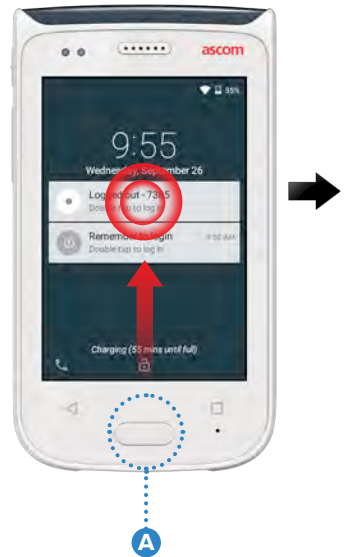

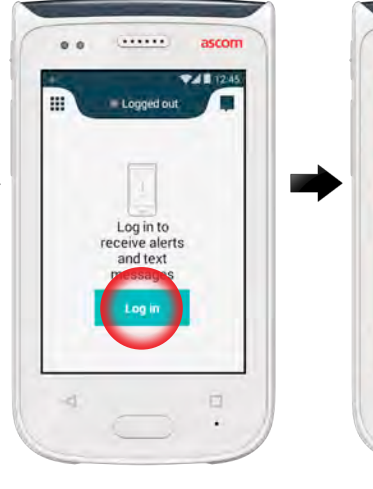

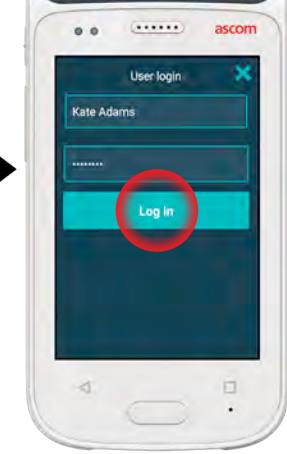

# Logout dal dispositivo

#### Eseguire il logout dalla schermata Avvisi:

- Toccare il nome utente nella barra superiore.
- Nel menu "Set your status", toccare Log out.
- Toccare **Log out** per confermare.

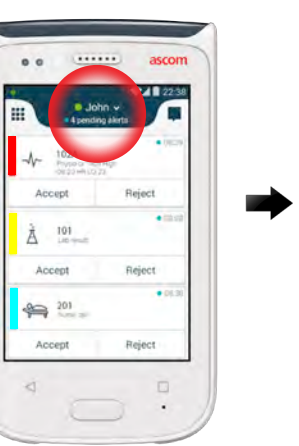

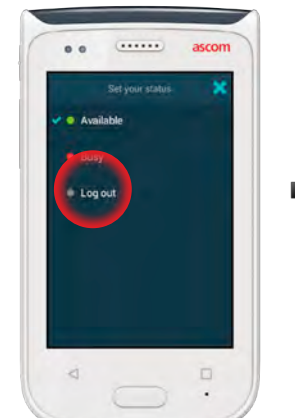

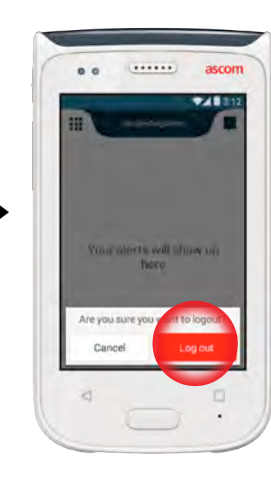

#### Eseguire il logout dall'area Notifiche:

- Scorrere verso il basso con il dito partendo dall'alto della schermata per aprire l'area Notifiche.
- 2 Toccare due volte per Cambiare lo stato o eseguire il logout.

Double tap to change status or log out

Toccare **Log out** per confermare.

3

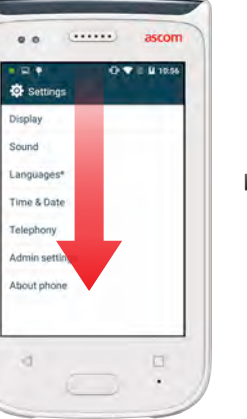

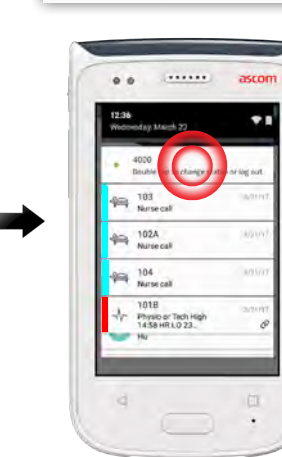

4000

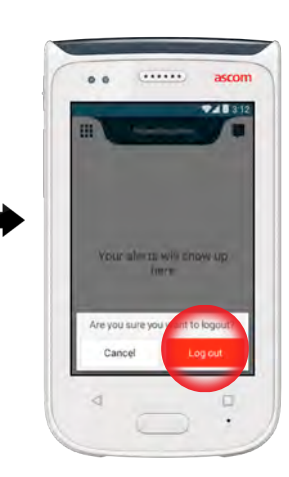

8

# Panoramica avvisi

Gli avvisi possono avere priorità, categorie e tipologie diverse. La barra colorata indica la priorità o la categoria dell'avviso, mentre l'icona avviso mostra il tipo di avviso.

- Colore categoria / priorità 1.
- Soggetto, ad esempio ubicazione 2.
- Informazioni sull'avvenimento 3
- Avviso a cui non si è provveduto 4
- 5 Orario
- Opzioni 6
- Icona avviso

# **Alert Colors**

Si possono utilizzare colori diversi per indicare le categorie o le priorità degli avvisi. Il colore dell'avviso viene indicato dalla barra sulla sinistra di ogni avviso. Per gli avvisi in arrivo, il colore viene indicato anche nella spia LED di codifica colore presente nella parte superiore del dispositivo.

L'uso dei colori dipende dalla configurazione e può variare da sistema a NOTA: sistema.

| Colore categoria / priorità<br>Priorità | Rosso<br>Elevata          | Accept                            |
|-----------------------------------------|---------------------------|-----------------------------------|
| Colore categoria / priorità<br>Priorità | Giallo Media              | لُّهُ 101<br>Lab result<br>Accept |
| Colore categoria / priorità<br>Priorità | Azzurro <b>e</b><br>Bassa | Patient Call<br>Accept            |

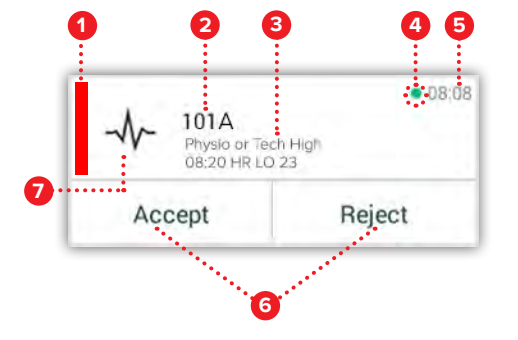

101A Physio or Tech Higt 08:20 HR LO 23

© 2020 Ascom. All rights reserved. TD93265 / October 2020 / Ver. C

D8:0

• 08:08

• 08:08

Reject

Reject

Reject

# Icone di avviso

Le icone avviso sono utilizzate per mostrare il tipo di avviso.

Le icone dipendono dalla configurazione e possono variare da sistema a NOTA: sistema.

| $\widehat{\mathbb{C}}$ | Reparto anestesia      | 05                                     | Macchina<br>cuore-polmone     |
|------------------------|------------------------|----------------------------------------|-------------------------------|
| <u>2</u> 2             | Chiamata di assistenza | ЗС,                                    | Incubatrice                   |
| ٩                      | Filtro ematico         | a site                                 | Pompa per infusione           |
|                        | Emogas analizzatore    | Å                                      | Esame di laboratorio          |
| $\bigotimes$           | Categoria A            | ស៊ំប៉ិ                                 | Chiamata toilette             |
| *                      | Categoria B            |                                        | Chiamata medica               |
| $(\star)$              | Categoria C            | -1/-                                   | Monitoraggio                  |
| $\land$                | Categoria D            | ş                                      | Chiamate paziente             |
| *                      | Categoria E            | ₽<br>₽                                 | Chiamata di servizio          |
| CODE<br>A              | Codice A               | ✓                                      | Attività                      |
| CODE<br>B              | Codice B               | হ্ট্ৰ                                  | Avviso tecnico                |
| ÷Ω÷                    | Chiamata di emergenza  | 8                                      | Ventilazione                  |
| ×                      | Guasto                 |                                        | Esame radiografico            |
| 65                     | Incendio               | ~~~~~~~~~~~~~~~~~~~~~~~~~~~~~~~~~~~~~~ | Valore di default<br>generico |

ascom

# Avvisi in arrivo

Avvisi

In un dispositivo bloccato **①**, un avviso in arrivo viene mostrato sia nel display superiore, sia in quello frontale come notifica di avviso con codifica colore. L'avviso viene anche segnalato dal lampeggiatore a luce LED **④**, oltre che con il suono e la vibrazione del ricevitore.

Nella schermata Avvisi 🕕 , gli avvisi in arrivo sono ordinati in base all'orario, mettendo in alto quello più recente.

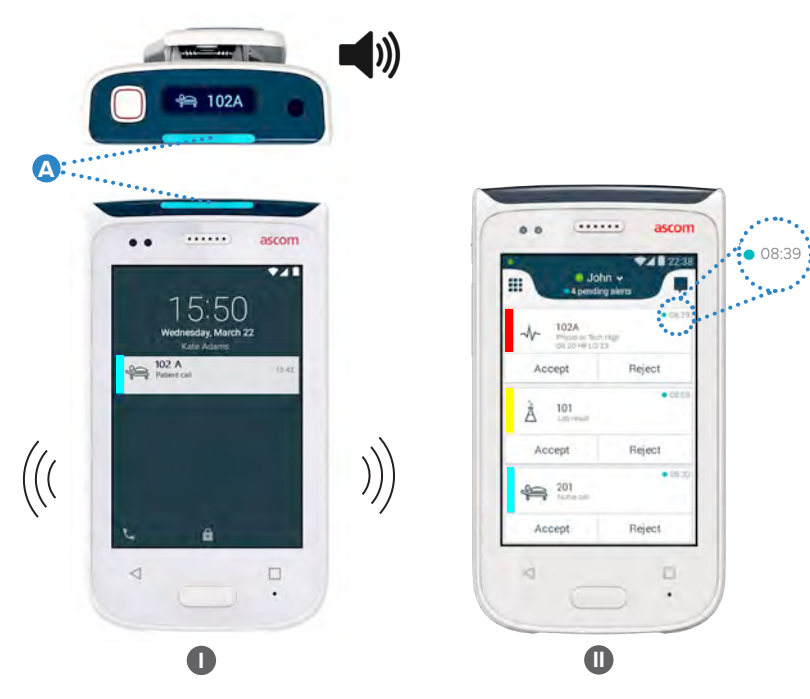

Nella modalità sbloccata, le notifiche di avviso compaiono nella parte superiore della schermata. Se arrivano più avvisi in un lasso di tempo breve, quello più recente viene visualizzato sopra agli altri.

Scorrere la notifica verso l'alto o di lato, oppure toccare l'icona X per nasconderla.

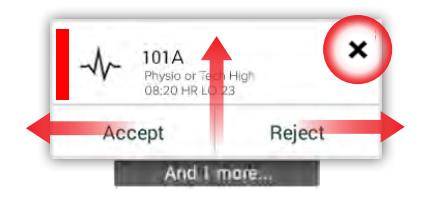

Toccare la notifica per aprirla.

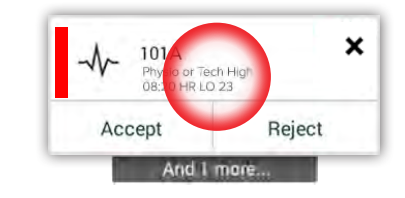

# Risposte agli avvisi

Nella schermata di blocco si può rispondere agli avvisi in tre modi:

Scorrere la notifica di avviso verso il basso per aprire i pulsanti delle opzioni. Toccare due volte la notifica di avviso.

(\*\*\*\*\*\*)

13:39

0....

Sbloccare il dispositivo e accedere alla schermata Avvisi.

(\*\*\*\*\*\*)

0.....

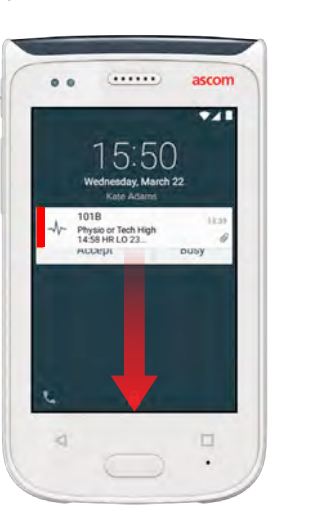

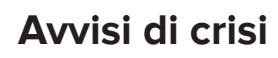

Gli avvisi di crisi hanno la massima priorità e segnalano un'emergenza o un pericolo immediato.

**Codice Blue avvisi** è un esempio di avviso di crisi che viene segnalato come segue:

- Sirena di volume elevato
- Lampeggio a luce blu e rossa nel lampeggiatore a luci LED
- Un'icona CODE B
- Una cornice rossa attorno all'avviso
- Vibrazione

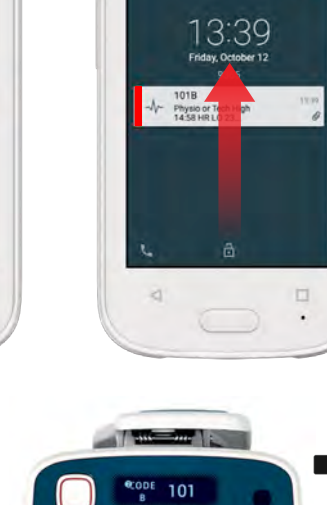

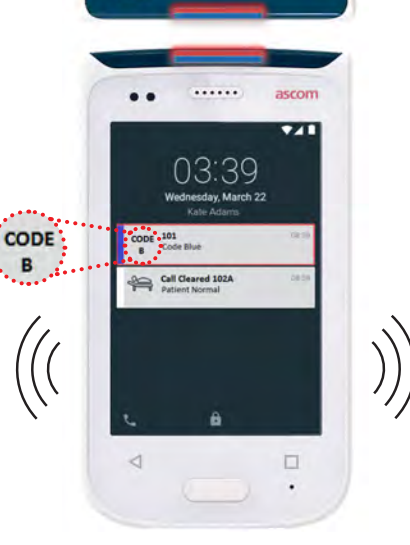

# **Avvertimenti**

<u>Avvertimenti</u>

I messaggi di avvertimento vengono visualizzati nel display frontale sotto forma di notifiche colorate. Gli avvertimenti vengono mostrati anche guando la schermata è bloccata.

Il messaggio di avvertimento rimane nel dispositivo fino alla NOTA: risoluzione del problema. 

Per visualizzare l'intero messaggio di avvertimento in una schermata sbloccata, toccare la notifica di avvertimento.

|   |                                               | V 1 09:20 |  |
|---|-----------------------------------------------|-----------|--|
|   | Phone system for                              | silure .  |  |
| ŀ | 1018<br>Physic or Tech He<br>14 68 Her 10 778 | ah Ø      |  |
|   | Accept                                        | Busy      |  |
|   |                                               |           |  |
|   |                                               |           |  |
|   |                                               |           |  |

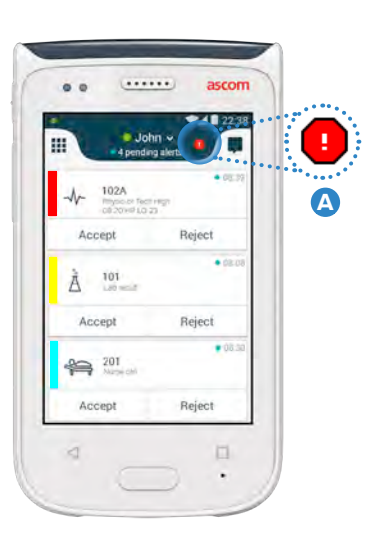

No alerts, phonecalls or.. etwork connection lost

e phone will retry to connect to e network automatically

ake sure vou are within the

etwork connection lost.

Per riaprire la notifica, toccare

l'icona Avvertiment 🗛 nella

schermata Avvisi.

#### Esempi di messaggi di avvertimento

Qui di seguito vengono indicati degli esempi di messaggi di avvertimento che possono essere visualizzati nel dispositivo e che normalmente, per essere risolti, richiedono l'assistenza dell'amministratore di sistema.

| Logged out X                                      | No GSM phone calls  SG connection lost                                                                                                    | No alert                        |
|---------------------------------------------------|----------------------------------------------------------------------------------------------------|---------------------------------|
| You have been logged out.<br>Please log in again. | 3G connection lost.                                                                                                    | Network conne                   |
| If the problem remains, contact your              | the network automatically.                                                                                                    | the network au                  |
| administrator.                                    | If the problem remains, switch off<br>the handset and then switch it on<br>again. If this does not work, contact<br>the system administrator | Make sure you<br>coverage area. |

# Avvertimento batteria scarica

Se il livello di carica della batteria è sceso al 15 % o meno, ricaricare la batteria prima possibile.

Un livello di carica della batteria del 15 % o meno è indicato da:

- Il ricevitore emette un segnale acustico
- II LED lampeggia arancione
- Icona di batteria parzialmente scarica
- "Batteria scarica" avvertimento
- Il ricevitore vibra ed

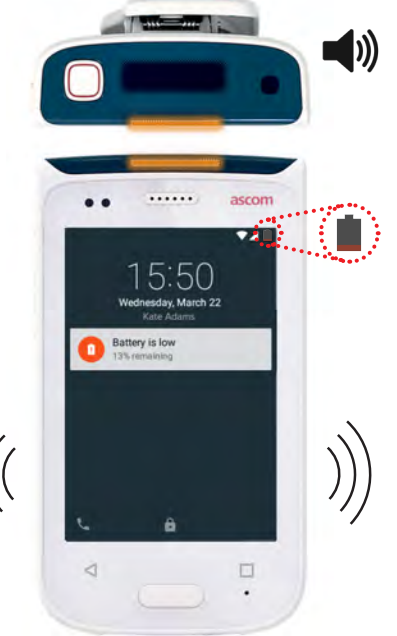

Se il livello di carica della batteria è sceso al 5 % o meno, ricaricare la batteria immediatamente.

Un livello di carica della batteria del 5 % o meno è indicato da:

- Il ricevitore emette un segnale acustico ogni due minuti
- II LED lampeggia arancione
- Icona di batteria parzialmente scarica
- "Batteria scarica" avvertimento
- Il ricevitore vibra ed ogni due minuti

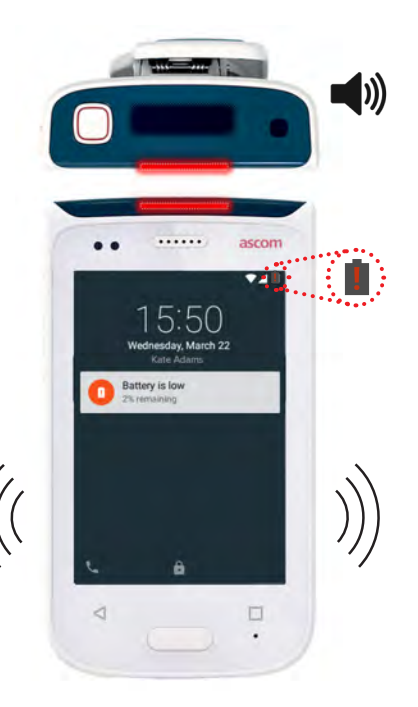

## Chiamata Chiamata Nella scher Telefono NOTA: Nella m scherma

Nella schermata di blocco, nell'angolo in basso a sinistra scorrere l'icona **Telefono** (A) verso destra.

NOTA: Nella modalità sbloccata, toccare l'icona dell'app **Telefono C** nella schermata App.

Si può scegliere tra la composizione manuale del numero da chiamare, la selezione del contatto dall'elenco delle chiamate recenti
 O l'utilizzo della ricerca nell'elenco telefonico

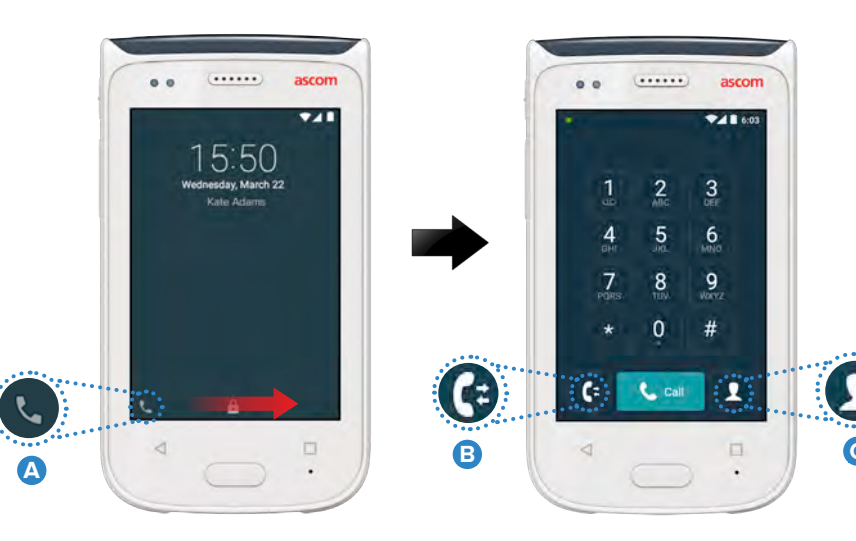

## Messaggeria

Nella schermata Chat, toccare l'icona Nuovo messaggio **D** per scrivere un nuovo messaggio oppure toccare il messaggio per leggerlo e rispondere.

| - | e e asc                                        | m    |
|---|------------------------------------------------|------|
|   |                                                | 4:20 |
|   | Karl Andersson<br>Need advice on patient       | -    |
|   | Johanna<br>See you at lunch then!              | 4    |
|   | Sara Lewis<br>Checked in an unitent in room    |      |
|   | Maria Smith<br>Gan you cover for me at 12 pts? | 1    |
|   | Johan<br>Thanks                                |      |
|   | 4                                              |      |

# Caricare batteria

Il dispositivo è dotato di batteria ricaricabile. Per caricarla, utilizzare il relativo rack.

#### **Relativo rack**

- Scorrere il blocco A verso destra per rimuovere il coperchio batteria.
- 2 Rimuovere il pacco batteria dal dispositivo.
- Inserire il pacco batteria nella slot di carica. Scorrere il blocco batteria verso sinistra. Se la batteria è stata inserita correttamente, la spia LED diventa rossa a indicare che la batteria si sta ricaricando
- 4 La batteria è completamente carica quando il lampeggiatore a luce LED diventa verde.

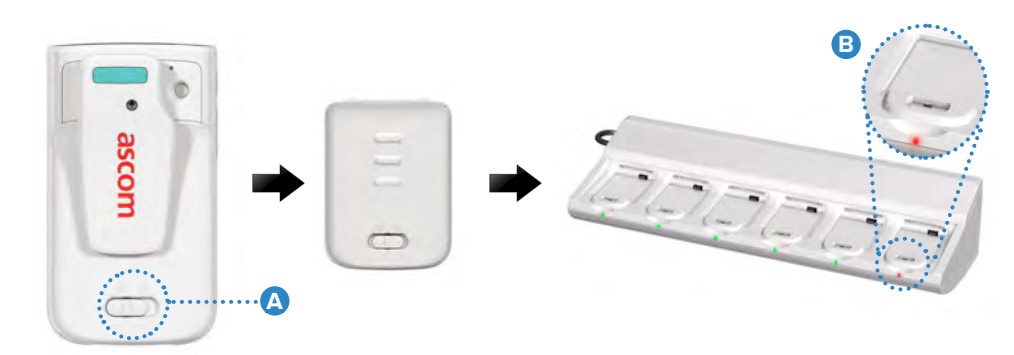

16

# Caricamento

# Caricare il dispositivo

Il dispositivo può essere caricato in due modi: utilizzando l'apposito rack di carica o un cavo Micro USB.

#### L'apposito rack di carica

- Inserire il dispositivo in una slot di carica 
  Se il dispositivo è stato inserito correttamente, compare l'apposita schermata che indica il livello di carica della batteria e il nome/ID del titolare
   .
- 2 La batteria è completamente carica quando il lampeggiatore a luce LED diventa verde.

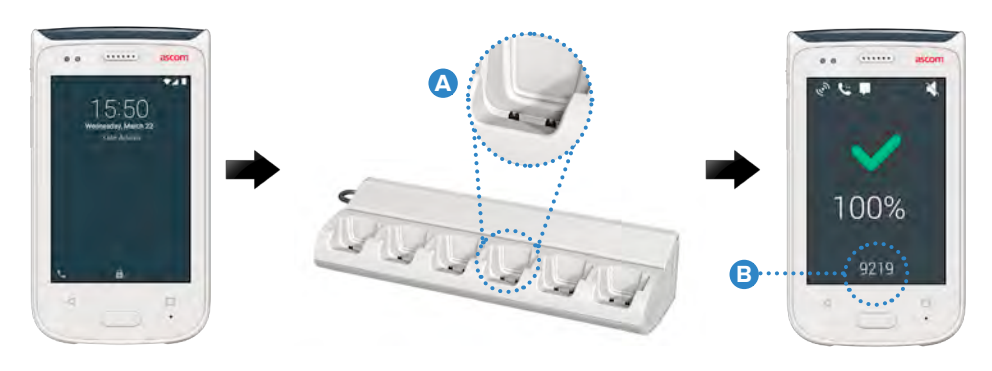

#### Cavo Micro USB

- Aprire il coperchio del connettore di carica in fondo al dispositivo.
- Collegare il cavo Micro USB D al connettore di carica presente nel dispositivo.
- 3 Collegare l'alimentazione elettrica USB a una presa di corrente.
- La batteria è completamente carica quando il lampeggiatore a luce LED diventa verde.

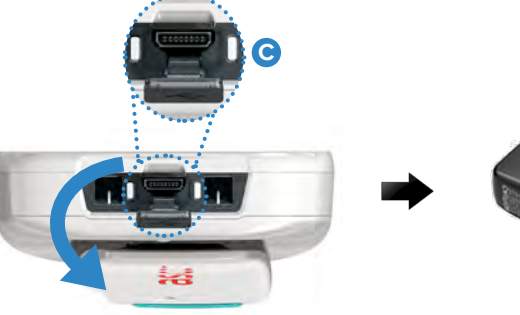

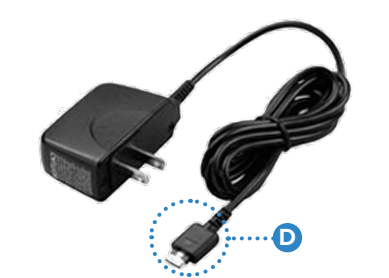

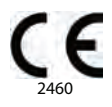

#### Manufacturer Ascom (Sweden) AB Grimbodalen 2 40276 Gothenburg Sweden Phone: +46 31 55 93 00 ascom.com

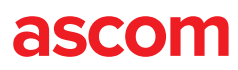